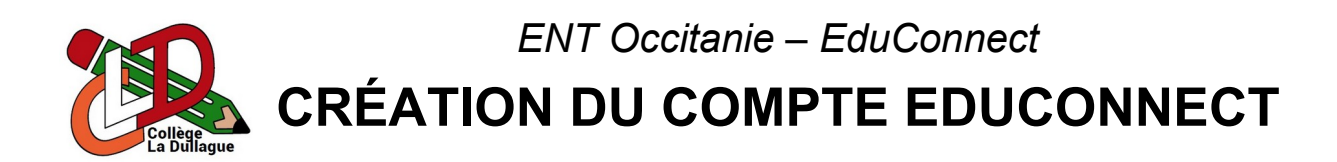

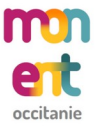

Le portail de l'ENT du collège est accessible en se rendant directement à l'adresse <u>https://la-dullague.mon-ent-occitanie.fr</u> ou en recherchant « ENT Occitanie La Dullague » dans un moteur de recherche.

La connexion à l'ENT se fait grâce à son **compte EduConnect** qui se créer en **quelques minutes** à partir des **informations fournies** par le collège. Une fois sur Mon ENT Occitanie, il suffit de :

- 1. Cliquer sur « Se connecter » (lien situé en haut à droite de la page).
- 2. Cliquer sur « Élève ou parent ».
- 3. Sélectionner « de l'académie de Montpellier ».
- 4. Cliquer sur « Élève ».
- 5. Saisir l'identifiant et le mot de passe provisoire de son compte EduConnect (fournis par le collège).
- 6. Cliquer sur « Se connecter ».
- 7. Saisir le nouveau mot de passe de son compte EduConnect.
- 8. Cliquer sur « Suivant ».
- 9. Saisir sa date de naissance et son email (indispensable en cas d'oubli de ses identifiants).
- 10. Cliquer sur « Confirmer ».

| Étape n°1                                                                                                    | Étapes n°2 et n°3                                                                                                    | Étapes n°4               |  |  |
|----------------------------------------------------------------------------------------------------|----------------------------------------------------------------------------------------------------|--------------------------|--|--|
| Se connecter                                                                                                    | <ul> <li>Eleve ou parent</li> <li>de l'académie de Montpellier</li> <li>de l'académie de Toulouse</li> <li>de l'enseignement agricole</li> <li>du lycée de la mer Paul Bousquet</li> </ul>                                                                                                    | Représentant légal       |  |  |
| Étapes n°5 et 6                                                                                                    | Étapes n°7 et n°8                                                                                                    | Étapes n°9 et 10         |  |  |
| Je me connecte avec mon compte ÉduConnect<br>Identifiant lidentifiant oublié? →<br>Identifiant au format p.nomXX<br>Mot de passe<br>Mot de passe oublié? →<br>Se connecter | Je choisis man nouveau mat de passe<br>Mat de passe<br>Confirmation du nouveau mat de passe<br>Confirmation du nouveau mat de passe<br>Confirmation du nou | Je confirme mon identité |  |  |
|                                                                                                    |                                                                                                    |                          |  |  |

Votre mot de passe doit comporter au moins <u>8 caractères</u> dont au moins une majuscule, une minuscule, <u>un chiffre</u> et <u>un caractère spécial</u>.

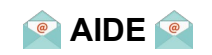

Vous pouvez créer un email gratuit et sans publicité sur www.education.laposte.net

ENT Occitanie – ProNote

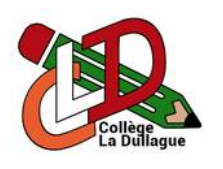

**GUIDE DE BONNES PRATIQUES** 

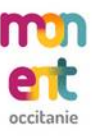

## Connexion à l'ENT :

Le portail de l'ENT du collège est accessible en se rendant directement à l'adresse <u>https://la-dullague.mon-ent-occitanie.fr</u> ou en recherchant « ENT Occitanie La Dullague » dans un moteur de recherche. Une fois sur Mon ENT Occitanie, il suffit de :

- 1. Cliquer sur « Se connecter » (lien situé en haut à droite de la page).
- 2. Cliquer sur « Élève ou parent ».
- 3. Sélectionner « de l'académie de Montpellier ».
- 4. Cliquer sur « Représentant légal » ou « Élève » en fonction de votre profil.
- 5. Saisir l'identifiant et le mot de passe de son compte EduConnect.

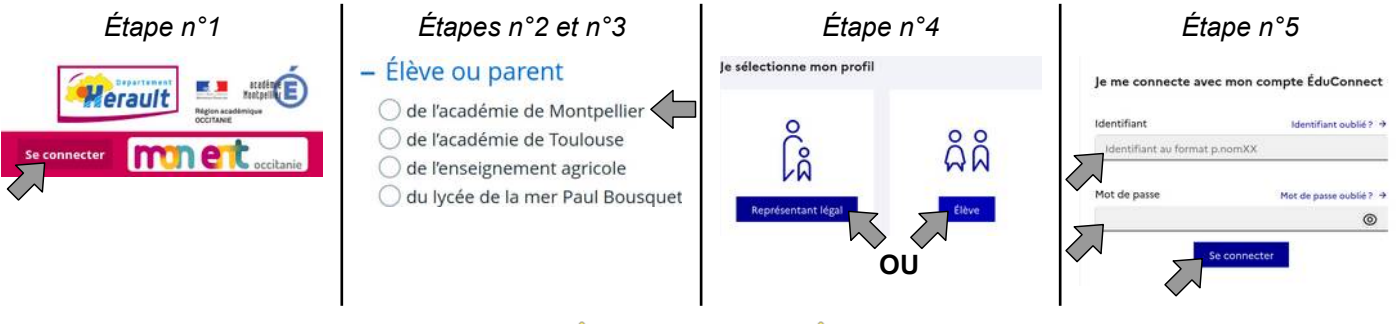

🔔 ATTENTION 🔔

Lorsque <u>plusieurs personnes</u> (parents, enfants...) se connectent à l'ENT depuis le même appareil, il est <u>fortement conseillé</u> de fermer <u>toutes les fenêtres</u> de votre navigateur.

Une fois connecté sur **Mon ENT Occitanie**, il est important de **vérifier** que « Collège La Dullague » est **bien visible** en haut de la page. Si cela n'est pas le cas, il suffit de :

- 1. Cliquer sur « Mes portails ».
- 2. Cliquer sur « Collège La Dullague ».

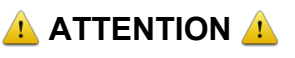

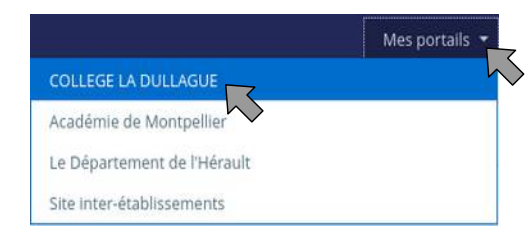

Le <u>cahier de texte</u> de l'<u>ENT</u> n'est <u>pas utilisé</u> par les enseignants du collège, il ne faut donc <u>pas</u> <u>prendre en compte</u> le message « Aucun travail à faire pour les prochains jours » visible sur la page d'accueil. L'ensemble du <u>travail à faire</u> est visible sur le portail ProNote.

## Connexion à ProNote :

Le portail **ProNote** du collège est **accessible directement** depuis l'ENT **sans authentification supplémentaire**. Une fois **connecté** sur **Mon ENT Occitanie**, il suffit de **cliquer** sur « ProNote Parent » ou « ProNote Élève».

## 🔔 ATTENTION 🔔

Le Collège La Dullague utilise <u>ProNote</u> comme <u>logiciel unique</u> pour la gestion de la vie scolaire. Toutes les informations de la scolarité des élèves (emploi du temps, cahier de texte, travail à faire, absences, retards, évaluations...) sont donc <u>uniquement</u> accessibles dans <u>ProNote</u>.

| ×     | MENU                 |   |  |
|-------|----------------------|---|--|
| Elève | : Demo               | ŧ |  |
|       | Accueil              |   |  |
| ₩     | Messagerie           |   |  |
| đ     | Cahier de textes     |   |  |
| 23    | Classeur pédagogique |   |  |
| 8     | Carnet de liaison    |   |  |
| 188   | ProNote Élève        |   |  |